## Installation des ialla:Shop (gillt auch für xtc-modified):

Nach dem Download der ZIPDatei, lokal entpacken

Nach dem Entpacken finden Sie einen Ordner.

Diesen Ordner öffnen und nun alle Ordner und Dateien, angefangen mit dem Ordner installer ber admin, sowie alle Dateien bis hin zur xtbcallback.php ect., in den Rootordner Ihres Webverzeichnisses per FTP hochladen. (Rootordner sind in der Regel httpdocs, www, public html ect)

Nach dem upload sollten Sie Ihre Datenbank einrichten, sofern noch nicht geschehen, und die DB Details parat haben

Wenn Sie alles korrekt per FTP hoch geladen haben können Sie nun Ihren Shop Installer wie folgt aufrufen:

meineshopdomain.de/ installer/index.php

http://www.meinebestedomain.de/ installer/index.php

Das Script fuehrt einen chmod Check durch und wird, ja nach Serverkonfiguration, folgendes so oder ähnlich anzeigen: Attention: WRONG PERMISSION on

/is/htdocs/wp1056331\_S4WIDE0VZQ/www//xtcommerce/includes/configure.phpWRONG PERMISSION on /is/htdocs/wp1056331\_S4WIDE0VZQ/www//xtcommerce/includes/configure.org.phpWRONG PERMISSION on

/is/htdocs/wp1056331\_S4WIDE0VZQ/

In manchen Fällen ist bereits alles ok,- und Sie können ohne FTP chmod Veränderungen weiter machen. (Ist abhängig von der Serverkonfiguration und dem verwendeten Apache) In einem solchen Fall aber darauf achten das z.B. der Ordner images sowei der Unterordner product images und die dortigen Unterordner mit den Rechten 777 versehen sind. Auch der Ordner template c und cache muss 777 haben

Per FTP setzen Sie bitte für die angegebenen Ordner und Dateien den chmod auf 777.

Ist alles korrekt gesetzt per F 5 Taste die Seite aktualisieren, die wrong permission Meldung ist nun verschwunden. Wählen Sie die Sprache, gehen auf weiter, und füllen alle Felder aus, wie gefordert, mit sämtlichen DB Angaben.

Mit weiter, wird das Script die gesamten DB Tabellen importieren, und eine Erfolgsmeldung geben.

Sie können nun mit der Setup des Shop beginnen.

Während der Einrichtung sollten Sie zunächst nirgends etwas an den Pfaden ect verändern. Diese Informationen zieht sich das Script aus den Servereinstellungen.

Sie sollten sich unbedingt die eMailadresse, sowie das Passwort gut merken, oder notieren, das Sie angeben, wenn, Sie die Shop Inhaber Details einsetzen. Diese Mailadresse und das Passwort sind Ihr Adminzugang.!!!

Alles richtig gemacht? Dann können Sie nun Ihren Shop aufrufen unter

http://www.meinebestedomain.de

Falls der Server noch eine index.html Seite im root generiert hat, diese löschen.

Sie werden nun einige Warnungen sehen, wie \_installer ist noch da, bzw. Dateien sind noch beschreibbar.

Entsprechend wieder per FTP den chmod der 2 configure.php Dateien in den Ordnern admin/includes/., sowie includes/. auf 444 setzen.

Fertig.

Über das Frontend können Sie sich nun mit der Mailadresse und dem Passwort, das Sie bei der Installation gesetzt haben, als Admin einloggen.

Wenn Sie den Shop in ein Unterverzeichniss installieren wollen oder müssen, ist genauso vorzugehen, nur eben ist die Installation dann mit dem Unterordner in der URL durchzuführen, bzw der Shop via Unterordner aufrufbar.:

http://www.meinebestedomain.de/unterordner/\_installer http://www.meinebestedomain.de/unterordner/

## NICHT VERGESSEN, den install Ordner löschen

Wenn Sie im Adminberich unter Metatags Suchmaschinen die Suchmaschinenfreundlichen URL auf true stellen, UNBEDINGT die \_.htaccess Datei aktivieren indem Sie den \_ entfernen.

Bezahlbare Hilfe unter http://www.emea-hosting.com/

Fehlermeldungen und Anregungen nehmen wir gern unter info@ialla.com entgegen.